# ขั้นตอนในการลงทะเบียนเพื่อเข้าร่วมการประชุมสามัญผู้ถือหุ้นประจำปี 2568 ผ่านสื่ออิเล็กทรอนิกส์ (E-AGM)

### <u>ขั้นตอนที่ต้องดำเนินการก่อนวันประชุม</u>

 ผู้ถือหุ้นหรือผู้รับมอบฉันทะที่มีความประสงค์จะเข้าร่วมการประชุมผู้ถือหุ้นผ่านสื่ออิเล็กทรอนิกส์ (E-AGM) จะต้องยื่นแบบฟอร์ม ลงทะเบียนสำหรับการประชุมผ่านสื่ออิเล็กทรอนิกส์ ผ่านระบบนำส่งเอกสาร โดยการสแกนผ่าน QR Code หรือ เข้าไปตามลิ้งก์ที่ปรากฏ ข้างล่างนี้

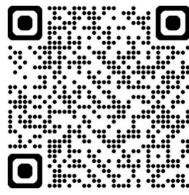

https://osp.foqus.vc/registration/

ท่านจะถูกนำเข้าไปสู่หน้าจอ (ตามตัวอย่างด้านล่าง) **บริษัทจะเปิดให้ลงทะเบียนตั้งแต่วันที่** 21-30 <mark>เมษายน 2568 เวลา 8.00 - 17.00 น.</mark> (เฉพาะวันทำการ ไม่รวมวันหยุดราชการและวันหยุดนักขัตถุกษ์) <u>โดยระบบจะปิดการลงทะเบียนเมื่อการประชุมเสร็จสิ้น</u>

#### 📮 FOOUS

ระบบนำส่งเอกสาร สำหรับการประชุมผ่านสื่ออิเล็กทรอนิกส์ E-Meeting

Document Registration System for E-Meeting

การประชุมและการลงคะแนนเสียงออมไลน์ของบริษัทควิดแลม Quidlab Company Limited

การประชุมสามัญผู้กิอหุ้นประจำปี 2564 ในวันอังการที่ 14 กับยายน 2564 เวลา 10.00 น. Annual General Meeting of the Company's shareholders which will be held on Tuesday, 14th September 2021, at 10.00 hrs.

| ดูมือภาษาไทย                                                                                      | English Manual                                                                                                    |
|---------------------------------------------------------------------------------------------------|----------------------------------------------------------------------------------------------------|
| เลขทะเบียนผู้ชื่อหลักทรัพย์<br>Shareholder's Registration No.                                     | เลยประสำคัวประชาชน / ทะเบียนนิดีบุคคลเลขที่ / หมายเลขทาสปอร์ต<br>ID Card Number, Passport Number                                                                              |
| Shareholder's registration No.                                                                    | ID Card Number                                                                                                    |
|                                                                                                   | CAccept terms                                                                                                    |
| หมายเหตุ : เอกสารสงกะเบียนที่ต้องกำการอัปโหลดไ<br>Note: Please refer to invitation letter for mer | ฟล์ กรณีมาด้วยตนเองหรือรับขอบฉันกะ สามารถตุรายละเอียด ตามที่ระบุไว้ในหนังสือเชิญประชุม<br>eting to get a list of document to be uploaded in case of coming in person or proxy |
| หมายเหตุ : หากต้องการความช่วยเหลือในการส่งเ<br>Note: If you need assistance submitting d          | อกสาร กรุณาติดต่อ บริษัท ควิตแลบ จำกัด เบอร์โทร 02-0134322 อิเมล์ info@quidlab.com<br>ocument please contact Quidlab at Phone: 02-013-4322 อีเปลี่ : info@quidlab.com         |
| Quidlab Informa                                                                                   | ation Security Management and Data Protection Policy                                                                                                    |
| Fa                                                                                                | Qus version 2.3.0 Served from Singapore                                                                                                    |

- เมื่อเข้าสู่ระบบแล้ว ผู้ถือหุ้น หรือ ผู้รับมอบฉันทะ จะต้องเตรียมข้อมูลเพื่อใช้กรอกในระบบ รายละเอียดดังนี้
  - 🕨 เลขทะเบียนผู้ถือหลักทรัพย์
  - โลขบัตรประชาชน / เลขหนังสือเดินทาง / เลขทะเบียนนิติบุคคล
  - อีเมลที่ใช้สำหรับการรับ weblink ในการเข้าสู่การประชุม E-AGM ชื่อผู้ใช้ (Username) และรหัสผ่าน (Password) สำหรับการเข้า ร่วมประชุมผู้ถือหุ้นผ่านสื่ออิเล็กทรอนิกส์ (E-AGM)
  - หมายเลขโทรศัพท์มือถือ
  - โอกสารแสดงตนเพื่อยืนยันสิทธิในการเข้าร่วมประชุม โปรดศึกษาข้อมูล กรณีเป็นผู้ถือหุ้นบุคคลธรรมดาสัญชาติไทย สัญชาติ ต่างด้าว และผู้ถือหุ้นนิติบุคคล ทั้งที่มาประชุมด้วยตนเอง และกรณีมอบฉันทะตามสิ่งที่ส่งมาด้วยลำดับที่ 6

<u>สำหรับผู้ถือหุ้นท่านใดที่ได้มอบฉันทะให้แก่กรรมการอิสระของบริษัทเป็นผู้รับมอบฉันทะ ท่านสามารถส่งหลักฐานการมอบฉันทะใน</u> รูปแบบไฟล์อิเล็กทรอนิกส์ผ่านระบบนำส่งเอกสาร หรือ จัดส่งเอกสารมอบฉันทะมาที่บริษัท **ภายในวันที่ 28 เมษายน 2568 เวลา 17.00 น.** <u>ตามที่อยู่ด้านล่างนี้</u> ทั้งนี้ การลงคะแนนจะเป็นไปตามที่ระบุไว้ในแบบฟอร์มหนังสือมอบฉันทะ

> บริษัท โอสถสภา จำกัด (มหาชน) ฝ่ายเลขานุการบริษัท ชั้น 10 อาคาร ๕ เลขที่ 348 ถนนรามคำแหง แขวงหัวหมาก เขตบางกะปิ กรุงเทพมหานคร 10240

- ระบบสามารถน้ำเข้าเอกสาร (อัปโหลด) ได้สูงสุด 5 ไฟล์เอกสารต่อการกดส่ง 1 ครั้ง โดยแต่ละไฟล์เอกสารต้องมีขนาดไม่เกิน 5 MB และจะต้องมีนามสกุลประเภทไฟล์เป็น jpg, png, gif, pdf (ท่านสามารถตรวจสอบนามสกุลไฟล์ได้หลังจุดท้ายชื่อไฟล์ของท่าน)
- เมื่อขั้นตอนการกรอกข้อมูลเสร็จสิ้น ท่านสามารถนำข้อมูลสู่ระบบได้โดยการกดปุ่มส่ง "Submit" จะมีข้อความแจ้งผลว่าการส่งเอกสาร สำเร็จหรือไม่ ปรากฏขึ้นมา

| agmuev.az    | urewebsites  | net says |    |
|--------------|--------------|----------|----|
| Registration | updated succ | essfully |    |
|              |              |          | ок |

หากการส่งเอกสารไม่สำเร็จ ระบบจะขึ้นข้อความแจ้งสาเหตุที่ไม่สามารถอัปโหลดเอกสารได้ หากท่านไม่เข้าใจสาเหตุที่ได้รับแจ้งขอให้ ติดต่อ **บริษัท ควิดแลบ จำกัด** ("Quidlab") <mark>ซึ่งเป็นผู้ให้บริการของบริษัท เบอร์โทรศัพท์ติดต่อ</mark> 02-013-4322, 080-008-7616 หรือ email: <u>info@quidlab.com</u>

เมื่ออัปโหลดเอกสารเสร็จสิ้น ขอให้กดปุ่ม "Logout" ท่านจะได้รับอีเมลยืนยันการส่งเอกสารสำเร็จ

 เมื่อบริษัทได้ตรวจสอบเอกสารแล้ว ทาง Quidlab จะจัดส่งชื่อผู้ใช้ (username) และรหัสผ่าน (password) ไปพร้อมกับเว็บลิ้งค์ในการ เข้าร่วมประชุมผ่านสื่ออิเล็กทรอนิกส์ และคู่มืออธิบายขั้นตอนการใช้งานระบบการเข้าประชุมผ่านสื่ออิเล็กทรอนิกส์ (E-Meeting System) รวมทั้งขั้นตอนการลงคะแนนเสียงด้วย

### ขอความกรุณาอย่าให้ชื่อผู้ใช้ (username) และรหัสผ่าน (password) แก่บุคคลอื่นใด

ในกรณีที่ท่านยังไม่ได้รับการจัดส่งชื่อผู้ใช้ (username) และรหัสผ่าน (password) ภายในวันที่ 28 เมษายน 2568 เวลา 15.00 น. หรือ ชื่อผู้ใช้ (username) และรหัสผ่าน (password) ของท่านใดเกิดสูญหาย โปรดติดต่อมายัง Quidlab โดยทันที

## <u>ขั้นตอนที่ต้องดำเนินการ ณ วันประชุม</u>

- 6. สำหรับการเข้าร่วมประชุมท่านสามารถใช้อุปกรณ์สื่อสารทางอิเล็กทรอนิกส์ใด ๆ อาทิ คอมพิวเตอร์ แล็ปท็อป แท็บเล็ต หรือโทรศัพท์สมาร์ทโฟน โดยขอให้ท่านกรุณาอ่านคู่มือโดยละเอียดตาม email ที่ส่งไปถึงท่าน โดยระบบการเข้าประชุมผ่านสื่ออิเล็กทรอนิกส์ (E-Meeting System) จะเปิดออนไลน์ก่อนการประชุม 60 นาที ในเวลา 9.00 น. เพื่ออำนวยความสะดวกในการเข้าสู่ระบบเพื่อเข้าร่วมประชุม อย่างไรก็ตาม การถ่ายทอดสดการประชุมจะเริ่มในเวลา 10.00 น. เท่านั้น
- สำหรับการลงคะแนนเสียงในระหว่างการประชุมสามัญผู้ถือหุ้นผ่านสื่ออิเล็กทรอนิกส์ (E-AGM) ท่านสามารถลงคะแนนเสียงของตนใน แต่ละวาระการประชุม โดยเลือก "เห็นชอบ" หรือ "ไม่เห็นชอบ" หรือ "งดออกเสียง" สำหรับท่านที่ไม่ได้ลงคะแนนเสียงในวาระการ ประชุมใด ๆ ระบบจะทำการนับคะแนนเสียงของท่านเป็น "เห็นชอบ" โดยอัตโนมัติ
- 8. หากท่านต้องการสอบถามคำถามในระหว่างการประชุมผู้ถือหุ้นผ่านสื่ออิเล็กทรอนิกส์ (E-AGM)
  - (1) สอบถามด้วยการพิมพ์ข้อความ ขอให้ท่านกดปุ่มเมนู "ถามคำถาม" และทำการพิมพ์ข้อความที่ท่านต้องการสอบถามใน หน้าต่างแชท และกด "ส่ง" ซึ่งคำถามดังกล่าวจะถูกจัดส่งมายังบริษัท โดยบริษัทจะตอบคำถามในวาระที่เกี่ยวข้องกับคำถามนั้น ๆ
  - (2) สอบถามด้วยเสียง ขอให้ท่านกดปุ่มเมนู "สัญลักษณ์ยกมือ" และรอให้ทางบริษัทอนุญาต ซึ่งเมื่อบริษัทให้ความยินยอมแล้ว เจ้าหน้าที่ของบริษัทจะอนุญาตให้ท่านสามารถเปิดกล้องและไมโครโฟนได้ จากนั้นท่านจึงสามารถถามคำถามได้ (หมายเหตุ: วิธีการนี้จะใช้เฉพาะกรณีที่ท่านยินยอมให้ระบบสามารถเข้าถึงกล้องและไมโครโฟนได้เท่านั้น)
- 9. สำหรับคำถามใด ๆ ที่ไม่ได้ตอบในระหว่างการประชุมผู้ถือหุ้น บริษัทจะแสดงคำตอบไว้เอกสารแนบท้ายรายงานการประชุมผู้ถือหุ้น

สแกน QR Code หนังสือเชิญประชุมสามัญผู้ถือหุ้นประจำปี 2568 และเอกสารประกอบการประชุม แบบแสดงรายการข้อมูลประจำปี/ รายงานประจำปี 2567 (แบบ 56-1 One Report)

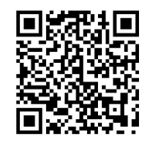

สอบถามรายละเอียดเพิ่มเติม หรือ พบปัญหาขัดข้องการใช้งานระบบการประชุมผ่านสื่ออิเล็กทรอนิกส์ ติดต่อ 02-013-4322, 080-008-7616 หรือ email: <u>info@quidlab.com</u> ระหว่างวันที่ 21-30 เมษายน 2568 เวลา 8.00 - 17.00 น. (เฉพาะวันทำการ ไม่รวมวันหยุดราชการและวันหยุดนักขัตฤกษ์ จนกว่าการประชุมจะเสร็จสิ้น)